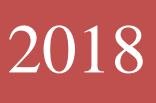

## TEK PENCERE SİSTEMİ

E-Fatura Uygulaması Gümrük İşlemleri Kılavuzu

RİSK YÖNETİMİ VE KONTROL GENEL MÜDÜRLÜĞÜ

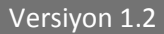

| C C + https://efaturatest.gtb.    | gentz linden.hemi P - B C # Baglange   Gelen Fatura x                                                                                                    |   |
|-----------------------------------|----------------------------------------------------------------------------------------------------|---|
| E Contention State - E Tremine    | namaza zanini - A iz onina ka izani ku A zanini ku A zanini ku A zanini - A zanini - Canini - Canini - | ሪ |
| 🏟 Başlangıç                       | 🔀 Başlangıç                                                                                                    |   |
| 🔍 Fatura Sorgula 🗈 Fatura Listesi | HOŞ GELDİNİZ                                                                                                    |   |
|                                   |                                                                                                    |   |
|                                   |                                                                                                    |   |
|                                   |                                                                                                    |   |
|                                   |                                                                                                    |   |
|                                   |                                                                                                    |   |
|                                   |                                                                                                    |   |
|                                   |                                                                                                    |   |

Sisteme giriş yapıldıktan sonra Sol üst köşede bulunan fatura sorgulama seçeneği ile Gelir İdaresi Başkanlığı'ndan alınan "ETTN No" ve "VKN No" ile Tek Pencere Sistemi üzerinde oluşturulan ve gümrük beyannamesinde kullanılacak olan 23 haneli belge numarası (ID) görüntülenebilecektir.

| < 🕘 🔚 http://efatura.gtb.gov    | ntr/Query                   | ک خ رگ ا⊟ Başlangıç   Gelen Fatura →                                                                 |              |  |
|---------------------------------|-----------------------------|----------------------------------------------------------------------------------------------------|--------------|--|
| 🚖 📴 Önerilen Siteler 💌 🙆 Temini | it Mektubu Durum 🛞 T.C. Güm | rük ve Ticaret Ba 🔕 Firma Vekalet Kullanıcı Giriş 🧃 Web Slice Galerisi 👻 🔀 EUSurvey - Customs 2020 🎚 | se close2[1] |  |
| 🦲   Ihracat                     | Faturası Portalı            |                                                                                                    |              |  |
| Başlangıç                       | Fatura So                   | rgulama                                                                                              |              |  |
| Fatura Sorgula                  | FATURA NO                   | ID                                                                                                   |              |  |
| Fatura Listesi                  | ETTN NO                     | ETTN                                                                                                 |              |  |
|                                 | VKN NO                      | VKN                                                                                                  | SORGULA      |  |
|                                 |                             |                                                                                                    |              |  |
|                                 |                             |                                                                                                    |              |  |
|                                 |                             |                                                                                                    |              |  |
|                                 |                             |                                                                                                    |              |  |
|                                 |                             |                                                                                                    |              |  |
|                                 |                             |                                                                                                    |              |  |
|                                 |                             |                                                                                                    |              |  |
|                                 |                             |                                                                                                    |              |  |
|                                 |                             |                                                                                                    |              |  |
|                                 |                             |                                                                                                    |              |  |
|                                 |                             |                                                                                                    |              |  |
|                                 |                             |                                                                                                    |              |  |

| http://efatura.gtb.gov.tr/0     | Grid                                                              | , Ϙ マ                               | len Fatura X          |                         |              |               |           |               |             |             | te de       |
|---------------------------------|-------------------------------------------------------------------|-------------------------------------|-----------------------|-------------------------|--------------|---------------|-----------|---------------|-------------|-------------|-------------|
| Onerilen Siteler • 🗿 Terninat M | Aektubu Durum 🔌 T.C. Gümrük ve Ticaret Ba 🔌 Fi<br>iturası Portalı | Firma Vekalet Kullanıcı Giriş 🗿 Wet | Slice Galerisi 💌 🏏 EU | Survey - Customs 2020 👿 | close2[1]    |               |           |               |             |             |             |
| Başlangıç                       | Fatura Sorgulama                                                  |                                     |                       |                         |              |               |           |               |             |             |             |
| Fatura Sorgula                  | Başlangıç Tarihi                                                  | İşlemler Fatura                     | Kabul/Red             | ETTN Belge No           | Belge Tarihi | Gönderici VKN | Fatura No | Fatura Tarihi | Alıcı Ünvan | Gönderici   | Durum Mes   |
| atura Listesi                   | Bitiş Tarihi                                                      |                                     |                       |                         |              |               |           |               |             |             |             |
|                                 | Gönderici Vkn:                                                    |                                     |                       |                         |              |               |           |               |             |             |             |
|                                 | Hepsi 🔻                                                           |                                     |                       |                         |              |               |           |               |             |             |             |
|                                 | Fatura No:                                                        |                                     |                       |                         |              |               |           |               |             |             |             |
|                                 | ETTN No:                                                          |                                     |                       |                         |              |               |           |               |             |             |             |
|                                 | Belge Durumu:                                                     |                                     |                       |                         |              |               |           |               |             |             |             |
|                                 | Hepsi 🔻                                                           |                                     |                       |                         |              |               |           |               |             |             |             |
|                                 | Hepsi •                                                           |                                     |                       |                         |              |               |           |               |             |             |             |
|                                 | FILTRELE                                                          | <                                   |                       |                         |              |               |           |               |             |             | >           |
|                                 |                                                                   |                                     | м                     |                         |              |               |           |               |             | No items to | ් display ් |
|                                 |                                                                   |                                     |                       |                         |              |               |           |               |             |             |             |
|                                 |                                                                   |                                     |                       |                         |              |               |           |               |             |             |             |
|                                 |                                                                   |                                     |                       |                         |              |               |           |               |             |             |             |

Bununla birlikte sol üst köşede bulunan "fatura listesi" ile yükümlünün oluşturmuş olduğu faturalar 23 haneli TPS belge Id leri (belge no) ile birlikte liste halinde görüntülenebilecektir.

## E-fatura Portalında Bulunan Alanlar ve Açıklamaları

İşlemler; E-fatura ile ilgili iptal işlemi yapılabilmesini,

Fatura; E-faturanın mevcut durumunu,

Kabul/Red; E-faturanın gümrük beyannamesinde kullanım durumunu,

ETTN: Evrensel Tekil Tanımlama Numarasını

**Belge No;** Gümrük Beyannamesinde kullanılacak olan Tek Pencere Sistemi üzerinden üretilen 23 haneli belge numarasını,

Belge Tarihi; 23 haneli belge numarasının oluşturulma tarihini,

Gönderici VKN; Gönderici vergi kimlik numarasını,

Fatura No; Fatura Numarası,

Fatura Tarihi; Faturanın oluşturulma tarihini,

Alıcı Ünvanı; Alıcı ünvanını,

Gönderici Ünvanı; Gönderici ünvanını,

**Durum Mesajı;** Sistemlerimiz tarafından iletilen red yanıtının açıklamasının yer aldığı alanı ifade etmektedir.

## E-Fatura işlemlerinde yer alan statülere ilişkin olarak ise;

**Başarılı;** E-faturanın başarılı bir şekilde sistemlerimize iletildiği ve 23 haneli belge numarasının oluşturulduğu anlamına gelmektedir.

**Beklemede;** E-faturanın herhangi bir gümrük beyannamesine bağlanmadığı veya bağlansa bile gümrük beyannamesi işlemlerinin tamamlanmadığı anlamına gelmektedir. Gümrük beyannamesi işlemleri tamamlandığında otomatik olarak kabul bilgisi iletilecektir. Bununla birlikte gümrük beyanname işlemleri tamamlanmasına rağmen beklemede statüsündeki e-faturalar için "kabul yanıtı" yükümlü tarafından iletilebilir.

**Hatalı;** Sistemlerimize gönderilen e-faturanın şema/şematron kontrollerinden dolayı "red yanıtı" dönülmesi anlamına gelmekte olup, hata nedeni açıklaması ekranda görülebilmektedir.

## E-Faturanın Gümrük Beyannamesinde Kullanılması

Bakanlığımız E-fatura Portalı'ndan görüntülenen 23 haneli belge ID, ilgili gümrük beyannamesinin 44 nolu hanesinde 0886 belge kodu ve 17243160110886000000888/1 belge id şeklinde kullanılır ve söz konusu e-fatura ile gümrük beyannamesi kalemi arasında sistemsel kontroller çalışır. Herhangi bir uyumsuzluk olması durumunda ise sistem kullanıcıya uyarı mesajları verecek olup, e-faturanın veya ilgili gümrük beyannamesi kaleminin bilgilerinin değiştirilmesi gerekebilecektir.

Gümrük beyannamesi kaleminde kullanılan e-fatura ile ilgili beyanname tescilinden sonra değişiklik gerektiği durumlarda ise, söz konusu e-faturanın; "beyannamede düzeltme işlemi" yapılarak çıkarılması ardından Bakanlığımız e-fatura portalından iptal edilerek yeni bir e-fatura düzenlenmesi gerekmektedir. E-fatura iptal işlemi ekranda yer alan "İşlemler" sekmesinden yapılacaktır.

Not: E-Fatura Uygulamasında karşılaşılabilecek sorunlar için "E-Fatura Destek" mail adresine (<u>efatura@gtb.gov.tr</u>) bildirimde bulunulabilir.

İhracatta e-faturada navlun ve sigorta bedelinin olmaması halinde (FOB ve benzeri teslim şekillerinde), beyannamedeki 22 no.lu alana navlun bedeli ve sigorta bedeli yazılmayacaktır.

Örneğin teslim şekli FOB ise, ihracat beyannamesinde 20 no.lu alan FOB seçilecek ve beyannamedeki 22 no.lu alana navlun bedeli ve sigorta bedeli yazılmayacaktır. Bu durumda, e-fatura aşağıdaki örnekte olduğu gibi görünecektir:

| Açıklama                                                                               | Birim | Mkt<br>Kap | Birim Fiyat      | FOB Tutarı          | Tutar       | Brüt KG | Net KG | En/Der/Boy(cm) | Kap<br>Tipi |
|----------------------------------------------------------------------------------------|-------|------------|------------------|---------------------|-------------|---------|--------|----------------|-------------|
| Test Malzemesi 1 Test Malzemesi 1 Test<br>Malzemesi 1<br>GTIP: 732111900011<br>Menşei: | Adet  | 1          | 400,00000<br>USD | 400,00 USD          | 400,00 USD  |         |        | //             |             |
| Toplam                                                                                 |       | 1          |                  |                     |             | 9,570   | 8,695  |                |             |
|                                                                                        |       |            | м                | alzeme/Hizmet 1     | Foplam Tuta | rı      |        | 400,           | 00 USD      |
| Ödeme Vadesi: 120 gün vadeli                                                           |       |            | N                | akliye              |             |         |        | 0,             | 00 USD      |
| YALNIZ DÖRTYÜZ AMERIKAN DOLARI                                                         |       |            | Si               | igorta              |             |         |        | 0,             | 00 USD      |
| Işletme Merkezi:Umraniye/Istanbul                                                      |       |            | Т                | Toplam              |             |         |        | 400,           | 00 USD      |
| GÖNDERİM SEKLİ: Denizyolu                                                              |       |            | к                | DV                  |             | % 0     | 400,00 | ) USD 0,       | 00 USD      |
| TESLIM SEKLI: FOB GEMLIK                                                               |       |            | Fa               | Fatura Genel Tutarı |             |         |        | 400,           | 00 USD      |

Ödenecek Tutar

400,00 USD

Ancak, ihracatta e-faturada navlun veya sigorta bedelinin bulunması halinde (CIF ve benzeri teslim şekillerinde), beyannamedeki 22 no.lu alana navlun bedeli ve sigorta bedelinin yazılması gerekmektedir.

Örneğin, teslim şekli CIF ise, ihracat beyannamesinde 20 no.lu alan CIF seçilecek ve beyannamedeki 22 no.lu alana navlun bedeli ve sigorta bedeli yazılacaktır.

Bu durumda, e-fatura aşağıdaki örneklerde olduğu gibi iki farklı şekilde düzenlenebilir:

Birincisi, e-faturadaki kalemlere navlun ve sigorta bedeli dahil edilmemiştir. Malzeme ve hizmet bedeli toplam tutarından sonra toplam navlun ve sigorta bedelleri e-faturaya yazılmıştır:

| Açıklama                                                                                                    | Birim | Mkt<br>Kap | Birim Fiyat  | FOB Tutarı                                                                                   | Tutar           | Brüt KG   | Net KG    | En/Der/Boy(cm                                   | Kap<br>Tipi                                                                                |
|----------------------------------------------------------------------------------------------------|-------|------------|--------------|----------------------------------------------------------------------------------------------|-----------------|-----------|-----------|-------------------------------------------------|--------------------------------------------------------------------------------------------|
| Test malzeme 1 Test malzeme 1 Test malzeme<br>1<br>GTIP: 851660800000<br>Menşei: Türkiye                                                                                                | Adet  | 20         | 370,40350 TL | . 7.408,07 TL                                                                                | 7.408,07 TL     |           |           | 11                                              | Karton                                                                                     |
| PBP6C2B90 Test malzeme 1 Test malzeme 1<br>GTIP: 732111900011<br>Menșei:                                                                                                    | Adet  | 20         | 261,48900 TL | . 5.229,78 TL                                                                                | 5.229,78 TL     |           |           | //                                              | Palet                                                                                      |
| PBP6C5B90 Test malzeme 1 Test malzeme 1<br>GTIP: 732111900011<br>Menșei:                                                                                                    | Adet  | 80         | 269,63760 TL | . 21.571,01 TL                                                                               | 21.571,01<br>TL |           |           | //                                              | Palet                                                                                      |
| Toplam                                                                                                    |       | 120        |              |                                                                                              |                 | 9.058,893 | 1.511,620 |                                                 |                                                                                            |
| Ödeme Vadesi: Sonraki ayın 25. günü<br>YALNIZ OTUZBEŞBİNSEKİZYÜZELLİÜÇ TÜRK LİRASI KIRK<br>KURUŞ<br>İşletme Merkezi:Ümraniye/İstanbul<br>GÖNDERİM ŞEKLİ: Denizyolu<br>TESLIM ŞEKLİ: CIF |       |            |              | Malzeme/Hizmet<br>Nakliye<br>Sigorta<br>Toplam<br>KDV<br>Fatura Genel Tuta<br>Ödenecek Tutar | arı             | karı      | 35.8      | 34.2<br>1.6<br>35.8<br>53,40 TL<br>35.8<br>35.8 | 08,86 TL<br>42,00 TL<br>2,54 TL<br>53,40 TL<br>0,00 TL<br>53,40 TL<br>53,40 TL<br>53,40 TL |

İkincisi, e-faturadaki kalemlere navlun ve sigorta bedeli dahil edilmiş olup, bu bedeller hem efatura kalemlerine hem de malzeme ve hizmet bedeli toplam tutarından sonra toplam navlun ve sigorta bedelleri olarak e-faturaya yazılmıştır:

| Açıklama                                                                                 | Birim | Mkt<br>Kap | Birim Fiyat  | FOB Tutarı   | Tutar           | Brüt KG   | Net KG    | En/Der/Boy(cm) | Kap<br>Tipi |
|------------------------------------------------------------------------------------------|-------|------------|--------------|--------------|-----------------|-----------|-----------|----------------|-------------|
| Test malzeme 1 Test malzeme 1 Test malzeme<br>1<br>GTIP: 851660800000<br>Menşei: Türkiye | Adet  | 20         | 370,40350 TL | 7.408,07 TL  | 7.764,20 TL     |           |           | //             | Karton      |
| PBP6C2B90 Test malzeme 1 Test malzeme 1<br>GTIP: 732111900011<br>Menșei:                 | Adet  | 20         | 261,48900 TL | 5.229,78 TL  | 5.481,20 TL     |           |           | //             | Palet       |
| PBP6C5B90 Test malzeme 1 Test malzeme 1<br>GTIP: 732111900011<br>Menșei:                 | Adet  | 80         | 269,63760 TL | 21.571,01 TL | 22.608,00<br>TL |           |           | //             | Palet       |
| Toplam                                                                                   |       | 120        |              |              |                 | 9.058,893 | 1.511,620 |                |             |

| Ödeme Vadesir Sonraki avın 25. günü | Malzeme/Hizmet Top  |   |     | 34.208,86 TL |              |
|-------------------------------------|---------------------|---|-----|--------------|--------------|
|                                     | Naklive             |   |     |              | 1.642,00 TL  |
| KURUS                               | Sigorta             |   |     |              | 2,54 TL      |
| İşletme Merkezi:Ümraniye/İstanbul   | Toplam              |   |     |              | 35.853,40 TL |
| CONDEDIM CEVI I. Denimolu           | KDV                 | 9 | % 0 | 35.853,40 TL | 0,00 TL      |
| TESI IM SEKLİ: Denizyolu            | Fatura Genel Tutarı |   |     |              | 35.853,40 TL |
| TESLIM ŞEKLI; CIF                   | Ödenecek Tutar      |   |     |              | 35.853,40 TL |

Yukarıdaki her iki örnekte de, toplam navlun (nakliye) ve sigorta bedeli beyannamedeki 22 no.lu alana yazılacaktır.

Bununla birlikte, İhracat beyannamelerindeki kalem ekranına ise faturanın düzenlenme şekline göre kalem tutarı yazılmalıdır.